# COMO REGISTRAR DOMÍNIO E HOSPEDAGEM 100% GRÁTIS

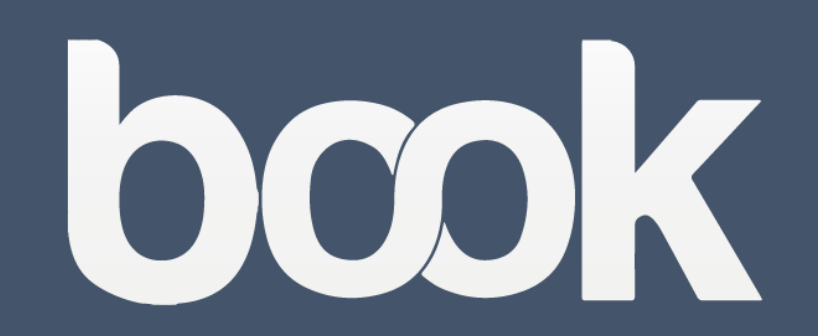

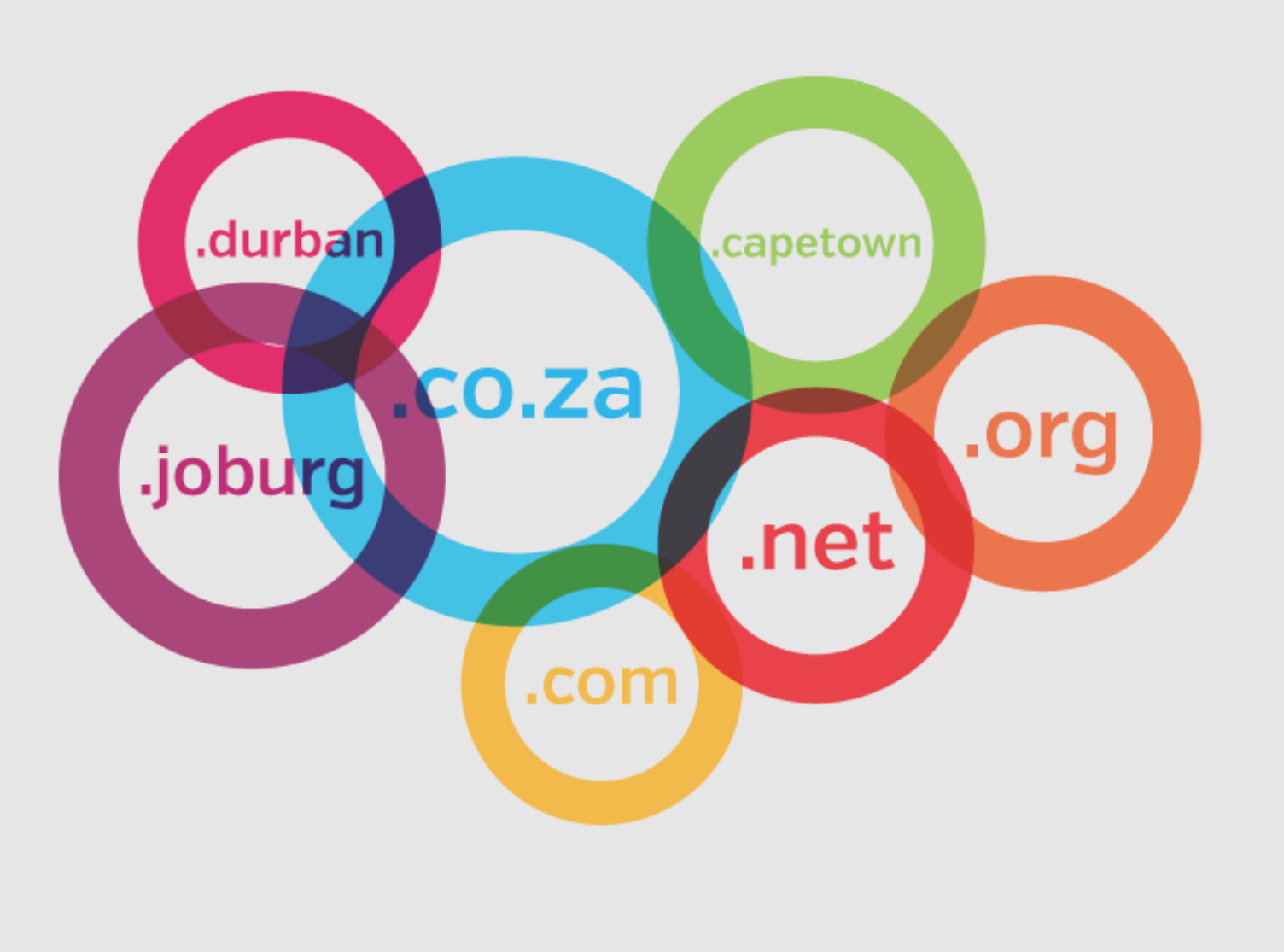

# COMO REGISTRAR DOMÍNIO GRÁTIS

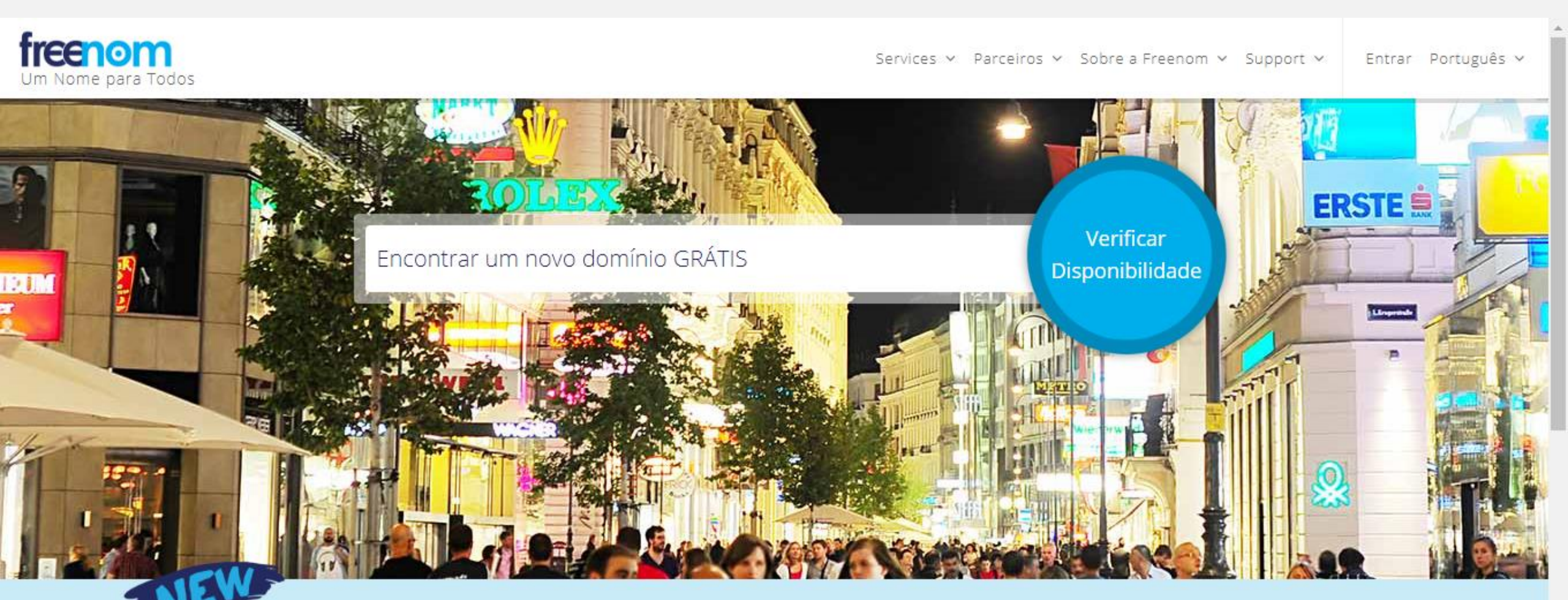

## freenomworld

Freenom World is a fast and anonymous Public DNS resolver CHANGE YOUR DNS TO

80.80.80.80

80.80.81.81

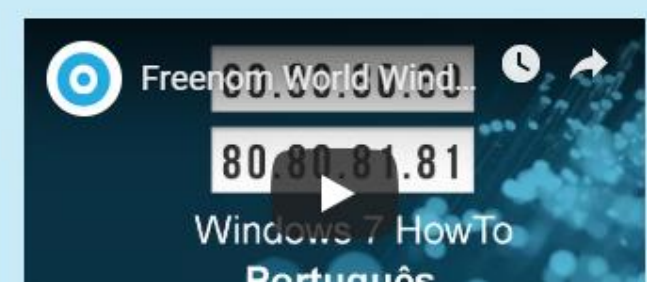

(1) Digite na barra o nome do domínio que deseja registrar. (2) Clique no botão azul e redondo "Verificar Disponibilidade".

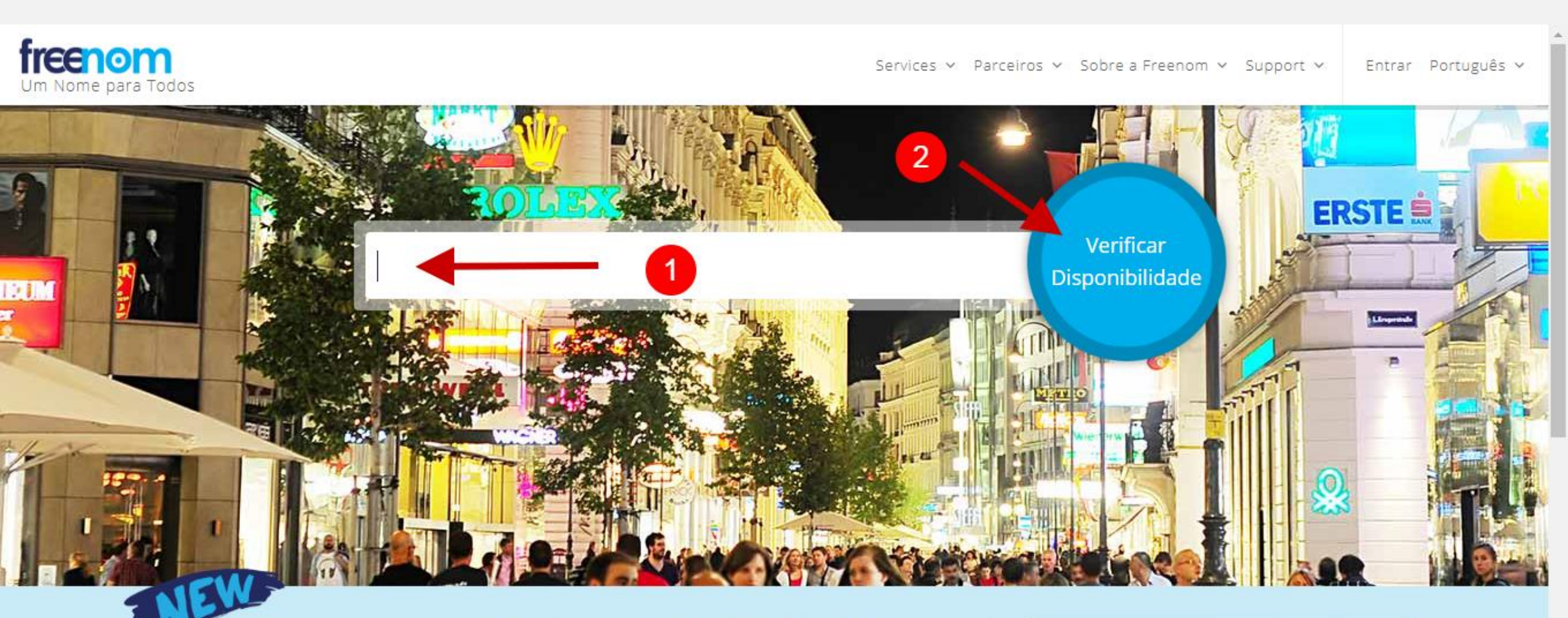

## freenomworld

Freenom World is a fast and anonymous Public DNS resolver CHANGE YOUR DNS TO

80.80.80.80

80.80.81.81

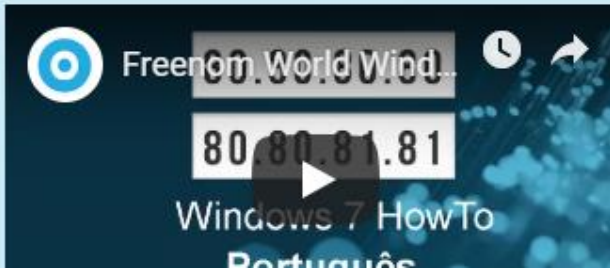

Repare que na resposta aparecerá três extensões de domínio gratuito (.tk, .ml, .ga). Escolha a que mais lhe agrada e clique no botão azul **"Obtê-lo agora!".** 

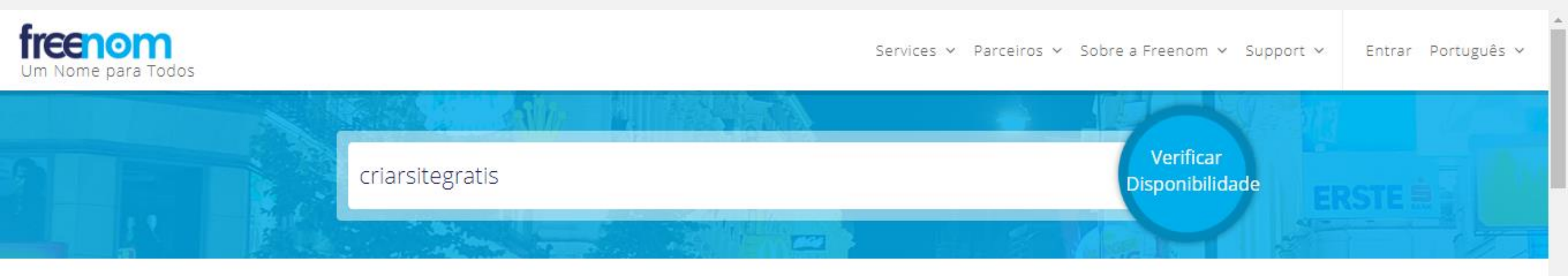

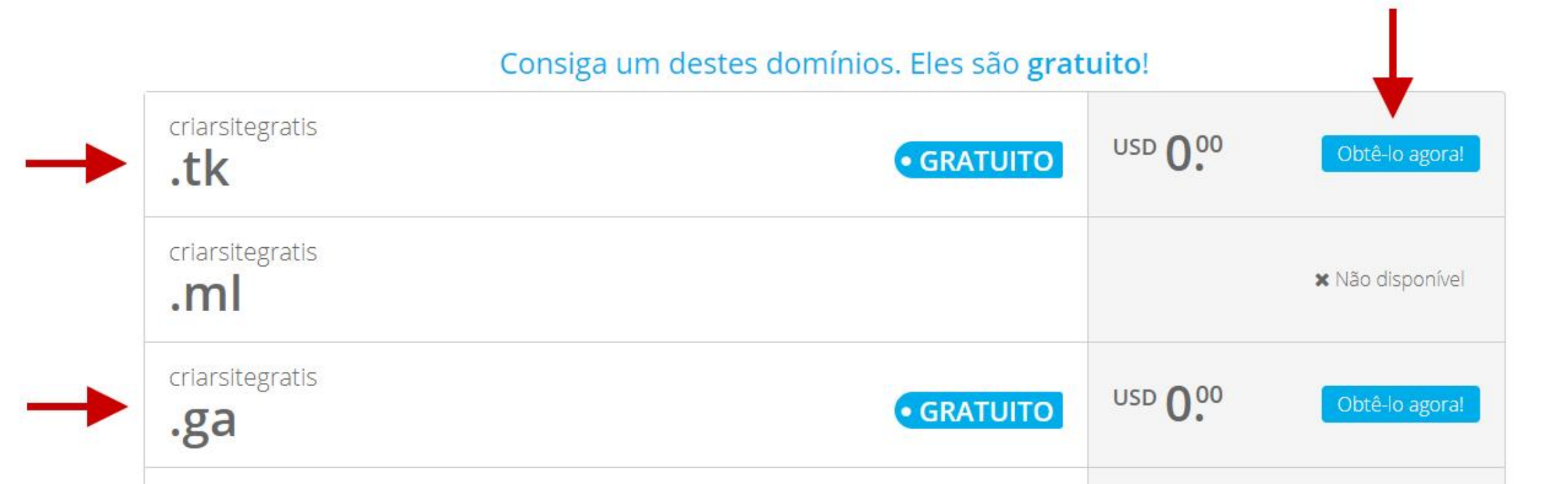

Agora que selecionou o domínio que deseja, clique no botão verde "Pagamento". Pode ficar tranquilo, não precisará pagar.

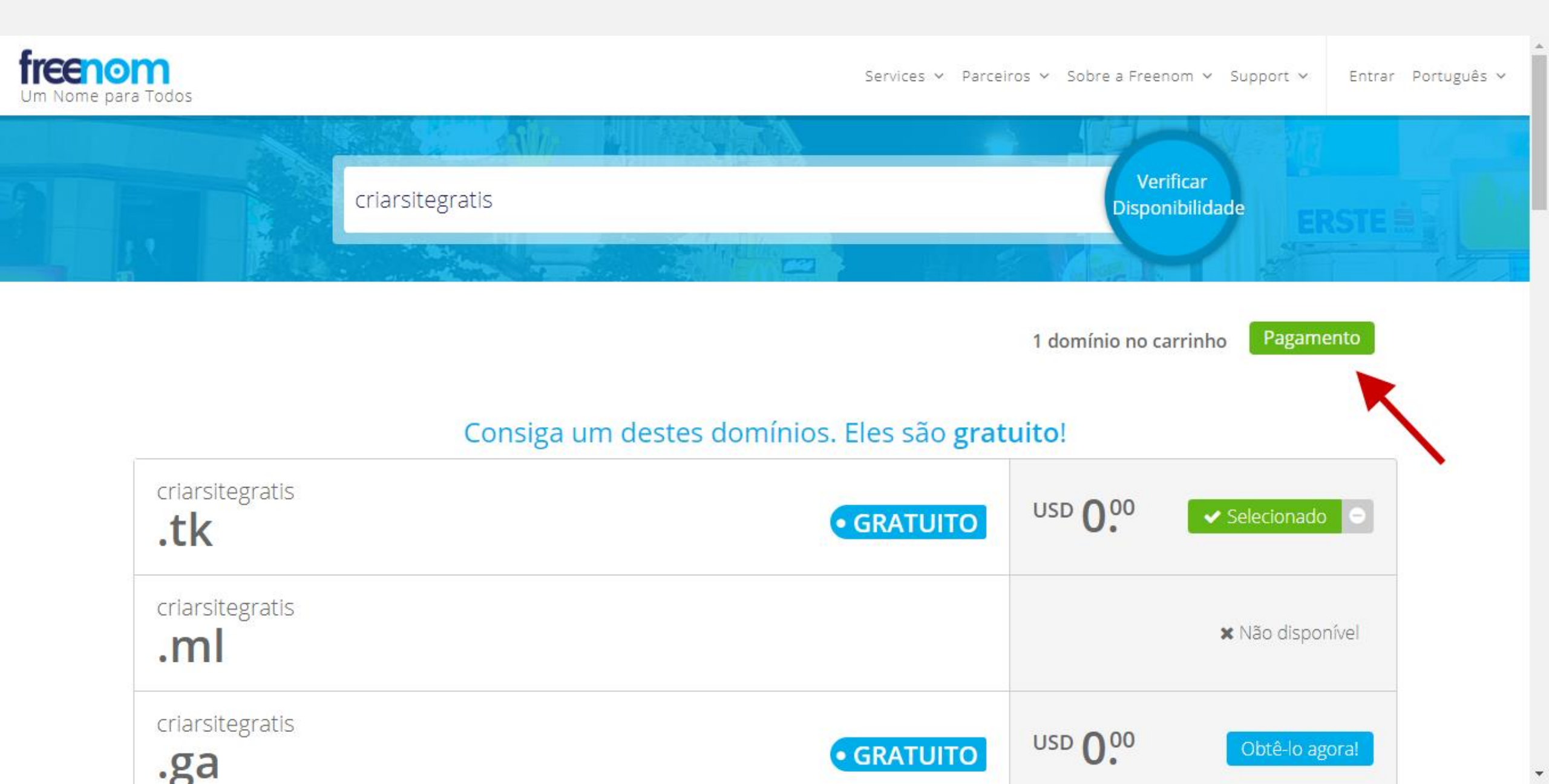

Irá surgi uma nova página com o nome do domínio que escolheu. (1) Clique na caixa de seleção e escolha 12 meses. (2) Clique no botão azul "Continue".

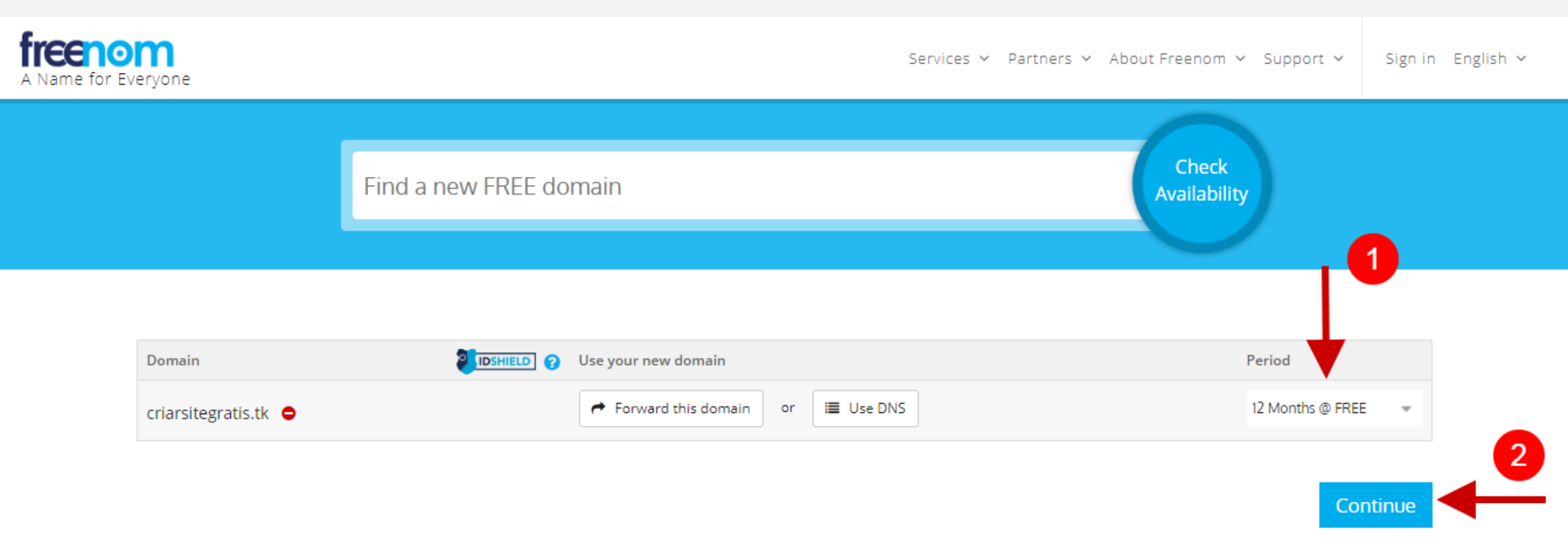

Na nova página irá aparecer o valor \$0. Pois o domínio é gratuito. Para finalizar registre-se no sistema com seu **e-mail do Gmail**. Se não tiver e-mail do Gmail pode usar o Facebook mesmo.

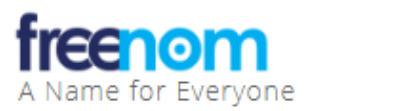

Services Y Partners Y About Freenom Y Support Y Sign in English Y

## Review & Checkout

| Description                                                                   |    | Price                                                                |
|-------------------------------------------------------------------------------|----|----------------------------------------------------------------------|
| Domain Registration - criarsitegratis.tk 🗢                                    |    | \$0.00USD                                                            |
| Subtotal:                                                                     |    | \$0.00USD                                                            |
| Total Due Today:                                                              |    | \$0.00USD                                                            |
| Please enter your email address and click verify to continue to the next step | or | Already Registered? Click here to login<br><b>Use social sign in</b> |
| Enter Your Email Address                                                      |    | G Login                                                              |
| Verify My Email Address                                                       |    | Continue with Facebook                                               |

Após efetuar o cadastro irá aparecer uma mensagem avisando que você precisa confirmar seu e-mail. Isso é importante! Acesse seu e-mail.

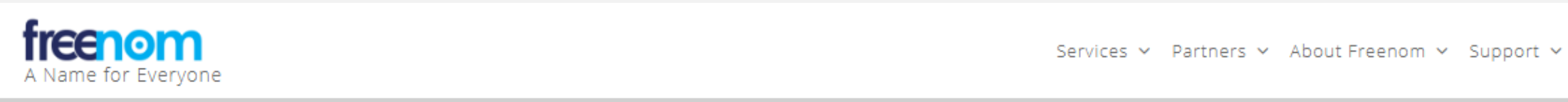

## Review & Checkout

Sign in English 🗸

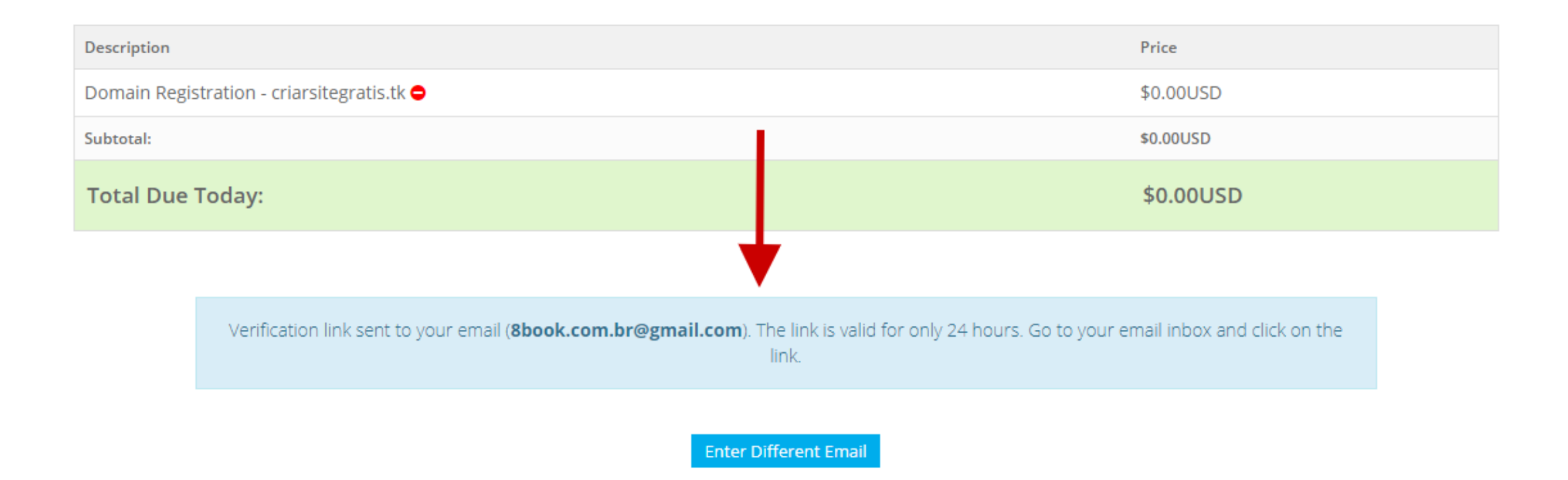

Você verá que chegou um e-mail do Freenom na sua caixa de entrada (ou no SPAM). Clique no link dentro do e-mail para confirmar seu e-mail e liberar sua conta.

| Mailspring · Freenom Email Verification                                                                                             | A Transmitter Transmitter - O                                                                                                    |                                                                                                    |
|----------------------------------------------------------------------------------------------------|----------------------------------------------------------------------------------------------------|----------------------------------------------------------------------------------------------------|
| r 🔧                                                                                                    | Q Search all mailboxes                                                                                                    | = \$ £ \$ \$ 0 £ ≥ =                                                                                                    |
| All Accounts                                                                                                    | Freenom 7:56 pm<br>Freenom Email Verification<br>Dear customer, Before completing your order, please confi                                                                                                    | Freenom Email Verification Inbox                                                                                                    |
| E ografisticionellisten.<br>E ografisticionellisten<br>E finite<br>E finite<br>E ografisticionellisten.<br>E ografisticionellisten. | <ul> <li>Rook.com/or@genal.com</li> <li>Moalina, in de locatiel 1.8.22 disponied para PDF 88</li> <li>Moalina, in de locatiel 1.8.22 disponied para PDF 88</li> <li>Molandi</li> <li>Molandi</li></ul>                                                                                                    | To: You<br>freenom                                                                                                    |
| <ul> <li>Starrest</li> <li>Starrester</li> <li>Starrester</li> </ul>                                                                | International control of the second second sec | Dear customer,<br>Before completing your order, please confirm your email address by pressing the following link:<br><u>https://my.freenom.com/cart.php?a=checkout&amp;emailverify=WRALNE9HYOJIDOV8FT2KCU4X01MS5</u><br><u>B6GPZ3</u> |
| <ul> <li>q<sup>2</sup> E-matte amonates</li> <li><u>10</u> Tosino co e matte</li> <li><u>10</u> Tosino co e matte</li> </ul>        |                                                                                                    | visit our website   log in to your account   get support<br>Copyright © Freenom, All rights reserved.                                                                                                    |
| * 壹 100000<br>* 酉 100000<br>* 春 200000                                                                                              |                                                                                                    | Here a reply                                                                                                    |
| B management                                                                                                    |                                                                                                    |                                                                                                    |

Após confirmar seu e-mail irá surgir uma página com seus dados de perfil. É importante **preencher corretamente** esses dados. Só o telefone é opcional.

| First Name    | 8                             |  |
|---------------|-------------------------------|--|
| Last Name     | Book                          |  |
| Company Name  |                               |  |
| Address 1     |                               |  |
| Zip Code      |                               |  |
| City          |                               |  |
| Country       | Brazil                        |  |
| State/Region  | Choose One 👻                  |  |
| Phone Number  | +55                           |  |
| Email Address | 8book.com.br@gmail.com Change |  |

### Your Details

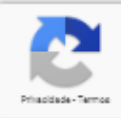

Tax may be charged depending upon the state and country selections you make. Click to recalculate after making

### Depois que terminou de preencher o formulário no final do mesmo, clique no botão azul "Complete Order".

| State/Region São Paulo   Phone Number +55   Email Address 8book.com.br@gmail.com Change   Tax may be charged depending upon the state and country selections you make. Click to recalculate after making your choices. Update   I have read and agree to the Terms & Conditions   Complete Order | Country                                                   | Brazil                                                  | ~                      |
|----------------------------------------------------------------------------------------------------|-----------------------------------------------------------|---------------------------------------------------------|------------------------|
| Phone Number +55   Email Address 8book.com.br@gmail.com   Tax may be charged depending upon the state and country selections you make. Click to recalculate after making your choices. Update     I have read and agree to the Terms & Conditions   Complete Order                               | State/Region                                              | São Paulo 🔹                                             |                        |
| Email Address       8book.com.br@gmail.com       Change         Tax may be charged depending upon the state and country selections you make. Click to recalculate after making your choices. Update       Update         I have read and agree to the Terms & Conditions       Complete Order    | Phone Number                                              | +55                                                     |                        |
| Tax may be charged depending upon the state and country selections you make. Click to recalculate after making your choices. Update I have read and agree to the Terms & Conditions Complete Order                                                                                               | Email Address                                             | 8book.com.br@gmail.com Change                           |                        |
| I have read and agree to the Terms & Conditions Complete Order                                                                                                    | Tax may be charged depending upon<br>your choices. Update | the state and country selections you make. Click to rec | calculate after making |
|                                                                                                    |                                                           | I have read and agree to the Terms & Conditions         | Complete Order         |

This order form is provided in a secure environment and to help protect against fraud your current IP address (201.62.105.149) is being logged.

| Services              | Partners       | About Freenom        | Support      |
|-----------------------|----------------|----------------------|--------------|
| My Subscriptions      | Resellers      | Company              | Knowledgebas |
| My Domains            | IP Agencies    | Terms and Conditions | Downloads    |
| Register a New Domain | Developers     | Press                | Report Abuse |
| Freenom World         | Anti-abuse API | Jobs                 |              |
| Renew Domains         | Freenom API    | Contact              |              |

Register a New Domain Free and Paid domains

### Contact

Freenom Amsterdam-Netherlands Tel. +31 20 531 57 26 Fax +31 20 531 57 21 Com sua conta logada. (1) Clique no link "Services" . (2) Clique no link "My Domains".

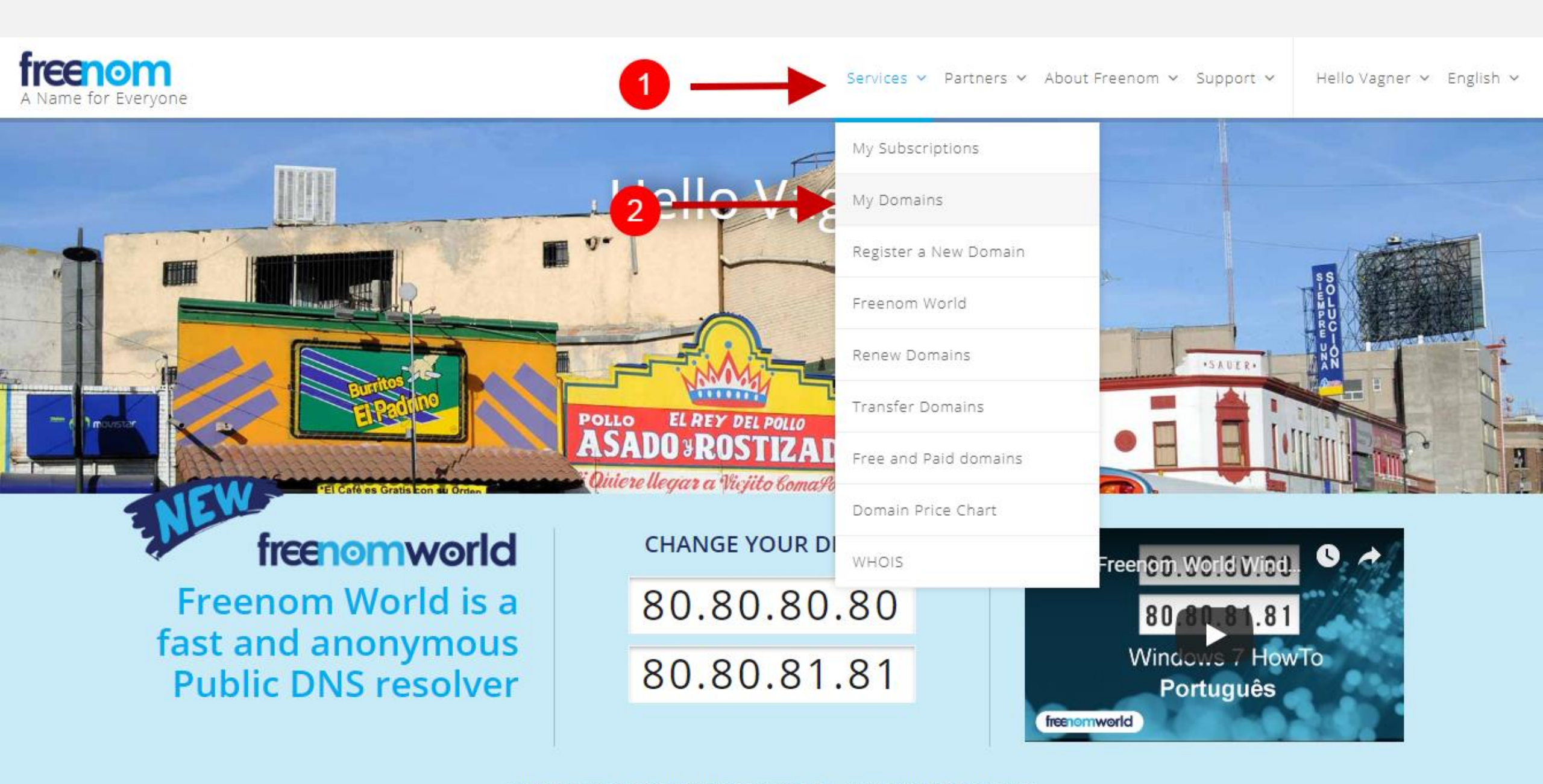

Na nova página aparece todos domínios que você tem registrado.

| A Name for Everyone          |                      |                          | Servic               | es ∨ Partners   | ✓ About Freenom ✓ Support ✓ | Hello Vagner 🗸 | English 🗸 |
|------------------------------|----------------------|--------------------------|----------------------|-----------------|-----------------------------|----------------|-----------|
|                              | View & manage all t  | My Dc<br>the domains you | mains<br>have regist | 5<br>tered with | us from here                |                |           |
|                              | Enter Domain to Find |                          |                      |                 | Filter                      |                |           |
| 1 Records Found, Page 1 of 1 |                      |                          |                      |                 |                             |                | _         |
| Domain 🗢                     | Registration Date 🗢  | Expiry date 🌲            | Status 🗢             | Туре 🖨          |                             |                |           |
| criarsitegratis.tk 🗷         | 09/12/2018           | 09/12/2019               | ACTIVE               | Free            | Manage Domain 🔅             |                |           |
| Results Per Page: 10         | Ŧ                    |                          |                      |                 |                             |                |           |

Repare que aparece o nome do domínio com a extensão e também o Status que provavelmente é Active. Que Significa Ativo.

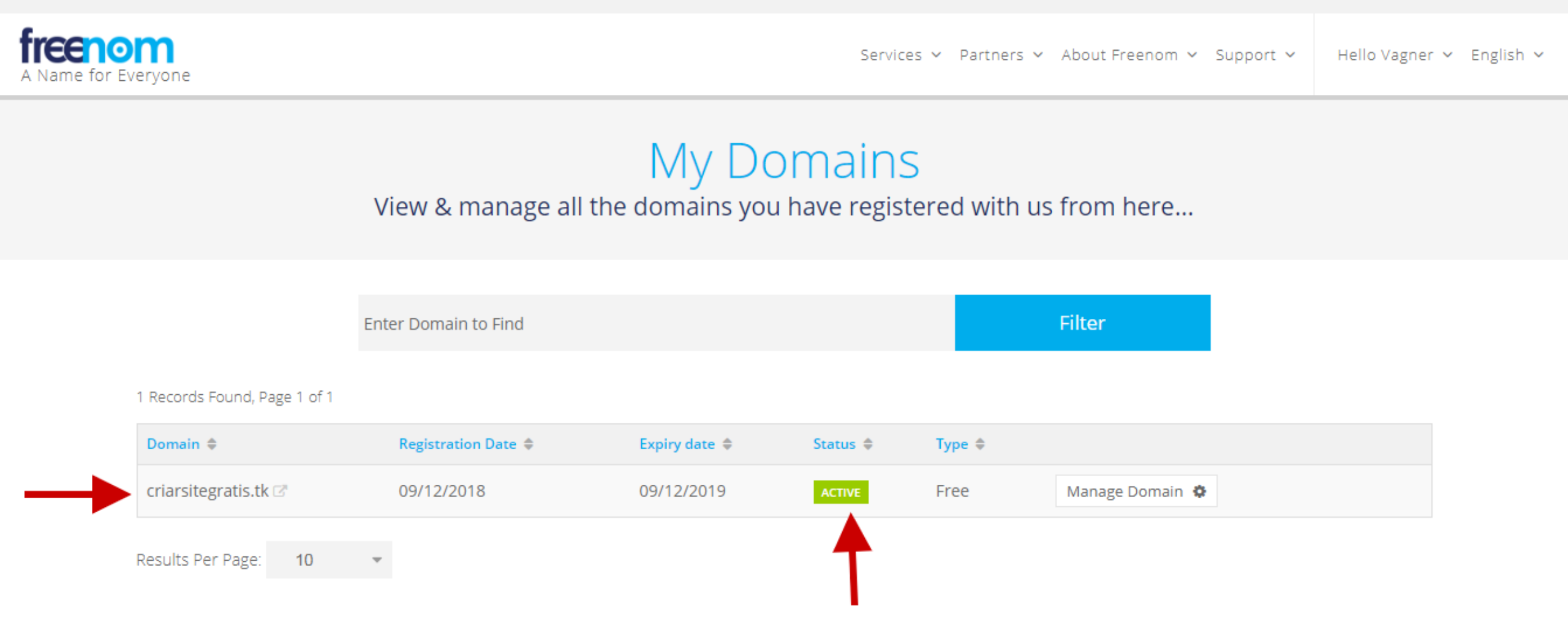

# COMO REGISTRAR HOSPEDAGEM GRÁTIS

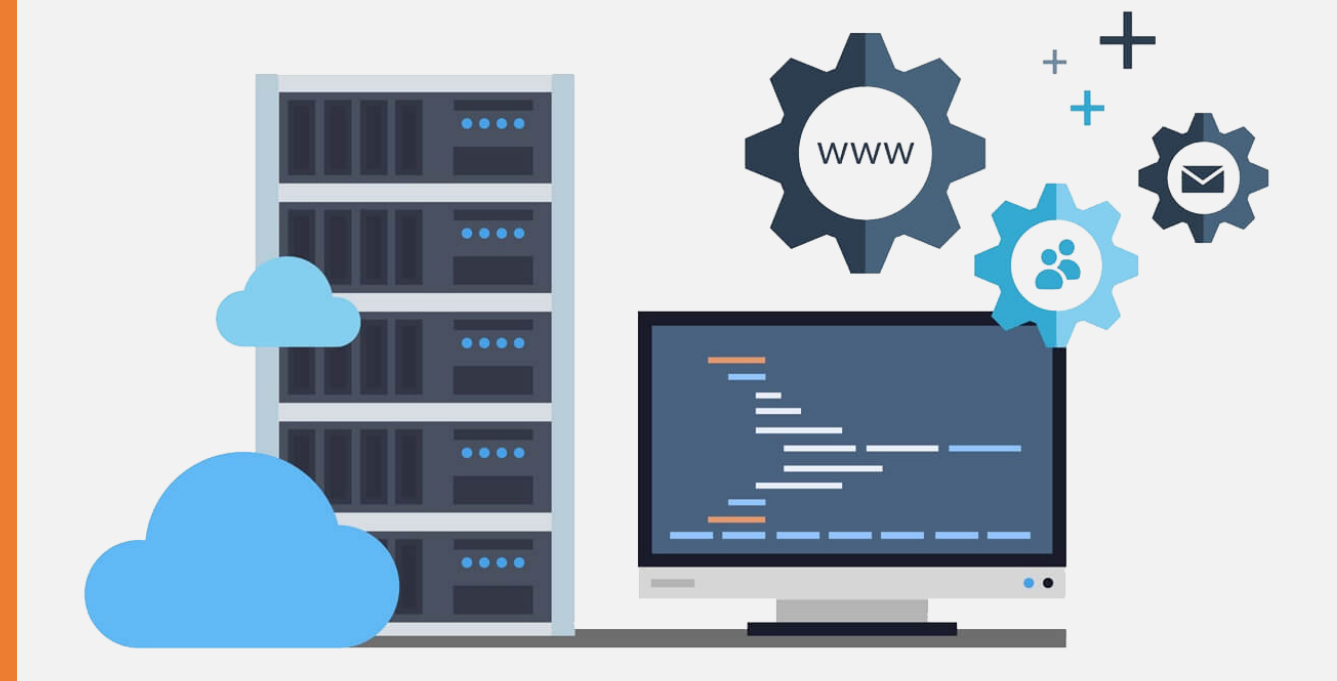

Acesse o site <u>000webhost</u>: br.000webhost.com/. Clique no botão "Free Sign Up" para poder criar uma conta.

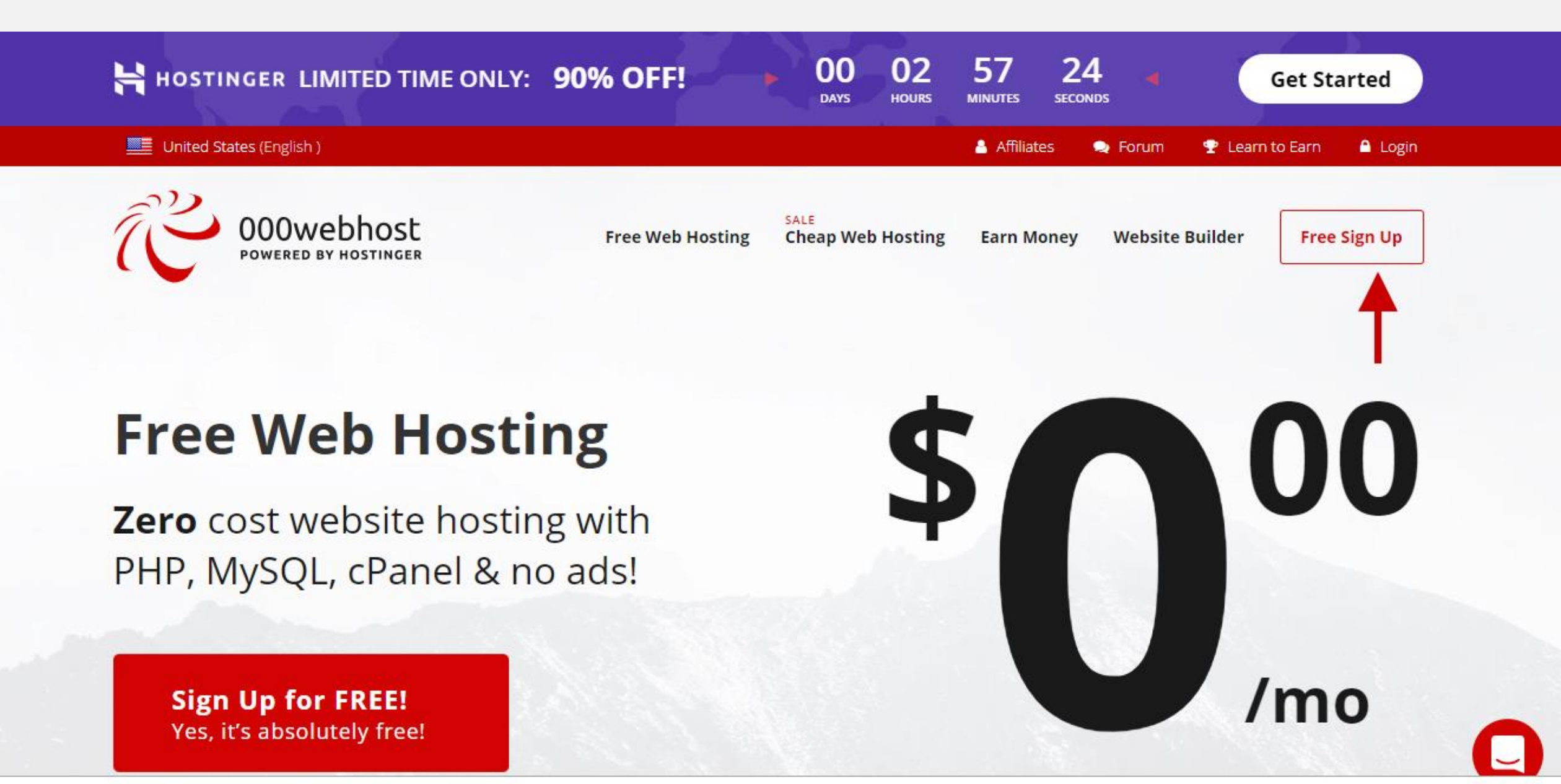

We use cookies to personalize content provided by analytic & advertisement partners to offer you the best service experience. More.

(1) Digite seu e-mail no campo e-mail. (2) Digite uma senha no campo senha. (3) Digite um nome para seu site.
 (4) Clique no botão vermelho "GET FREE HOSTING".

### 53 00 02 34 HOSTINGER LIMITED TIME ONLY: 90% OFF! **Get Started** DAYS HOURS MINUTES SECONDS Free Sign Up ☑ 8book.com.br@gmail.com ..... Launch your website criarsite with ZERO costs! https://criarsite.000webhostapp.com Create an account, it's FREE & always will be! GET FREE HOSTING By checking out you agree with our TOS. We will process your personal data for the fulfillment of your order and other purposes as per our Privacy Policy. Already a member? Log in

Na próxima página, surgirá uma janela Pop up. Clique no botão 'It's ok, I want to learn".

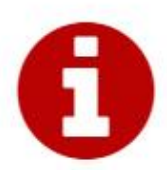

## Welcome to 000Webhost!

Your journey online begins here

Use this platform as a gateway to programming! To suffice you all with equally high quality services, we have certain free hosting limitations.

Planning to go BIG with your growing project? Consider upgrading to Hostinger Premium Web Hosting.

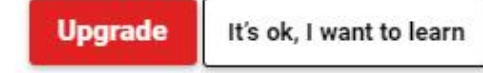

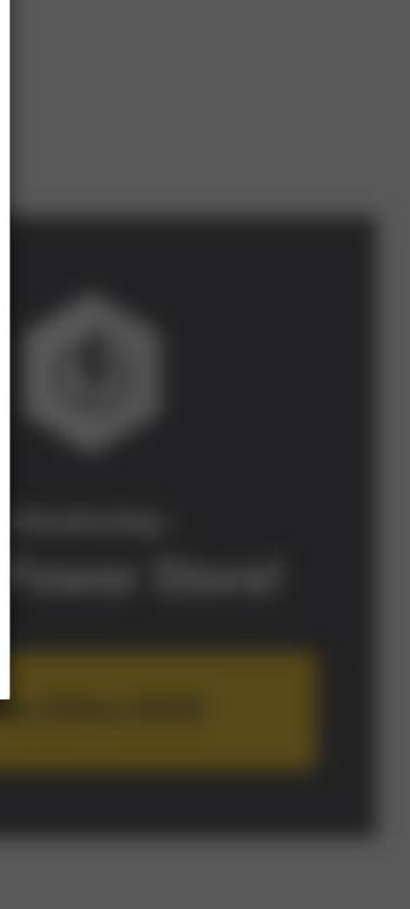

Agora você já estará no painel da sua hospedagem. Veja que o Status é **"Aguardando Confirmar E-mail".** É necessário confirmar seu e-mail para ter acesso aos recursos da hospedagem.

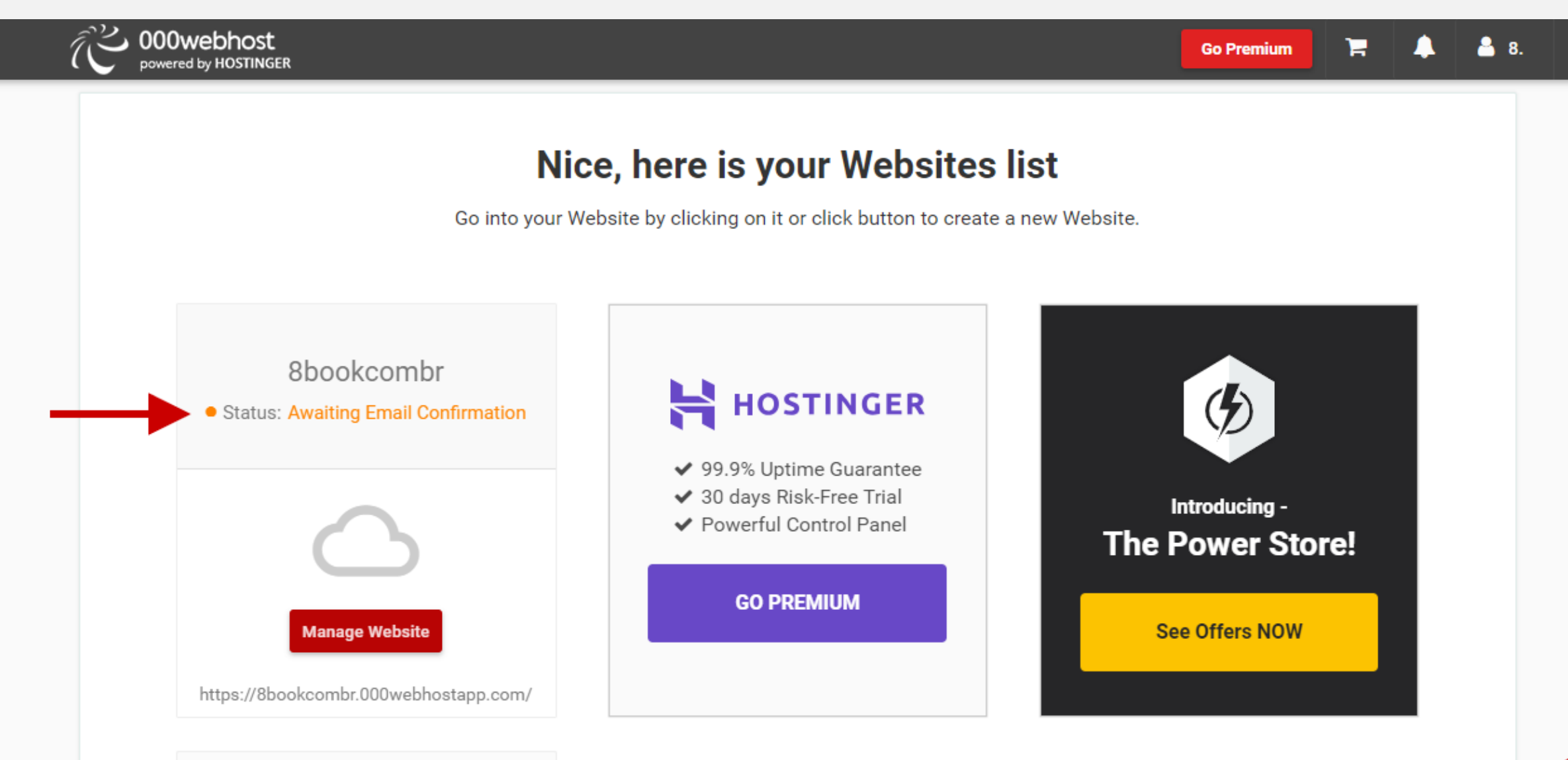

### Acesse seu e-mail e abra o e-mail da 000webhost. **Clique no link dentro do e-mail** para confirma-lo. Se não encontrar o e-mail na sua caixa de entrada, procure na caixa de SPAM.

| Mailspring · Confirm your email address                                                                                                    | 0                                                                                                    |                                                                                                    |
|----------------------------------------------------------------------------------------------------|----------------------------------------------------------------------------------------------------|----------------------------------------------------------------------------------------------------|
|                                                                                                    | Q Search all mailboxes                                                                                                    |                                                                                                    |
| All the second second s                                                                                                    |                                                                                                    | Confirm your email address Inbox                                                                                                    |
| E operationalistes on<br>E operationalistes on<br>E const                                                                                                    | Rent car in Egrations 100 dependents 100 dependent para Mont M.,<br>Musicação do Secreta 100 dependent para Mont M.,<br>Internet 100 10 accesto per correlan y Texa accesto. | To: You 7:10 pm                                                                                                    |
| 12 Bank or Chyratose<br>12 April 2000 - Chyratose<br>12 April 2000 - Chyrato |                                                                                                    | CONVERSE ON POWER DO NOTINGER                                                                                                    |
|                                                                                                    |                                                                                                    | Bravo <u>8book.com.br</u> ,<br>You've just joined <u>000webhost.com</u> - the best free web hosting community!<br>Simply verify your email address and start setting up your website today.<br><u>Click here to verify your email</u> |
| <ul> <li>of X-main amounts</li> <li>by Tomorrow memory</li> <li>b) Tomorrow memory</li> <li>c) to an element</li> </ul>                                                                                                    |                                                                                                    | Happy webmastering,<br>Team Hostinger 000webhost                                                                                                    |
| • 10                                                                                                    |                                                                                                    | P.S. Remember at <u>hostinger.com</u> you will always find the best prices for domain names and premium web hosting services! Read full <u>Hostinger review</u> and leave your comment @ hosting.review.                              |
| the state of the state of the s                                                                                                    |                                                                                                    | You have received this email because you are registered at 000webhost com                                                                                                    |

Irá aparecer a administração da hospedagem com uma mensagem no meio da tela. **"E-mail verificado"**. Pronto! Agora você já tem uma hospedagem gratuita!

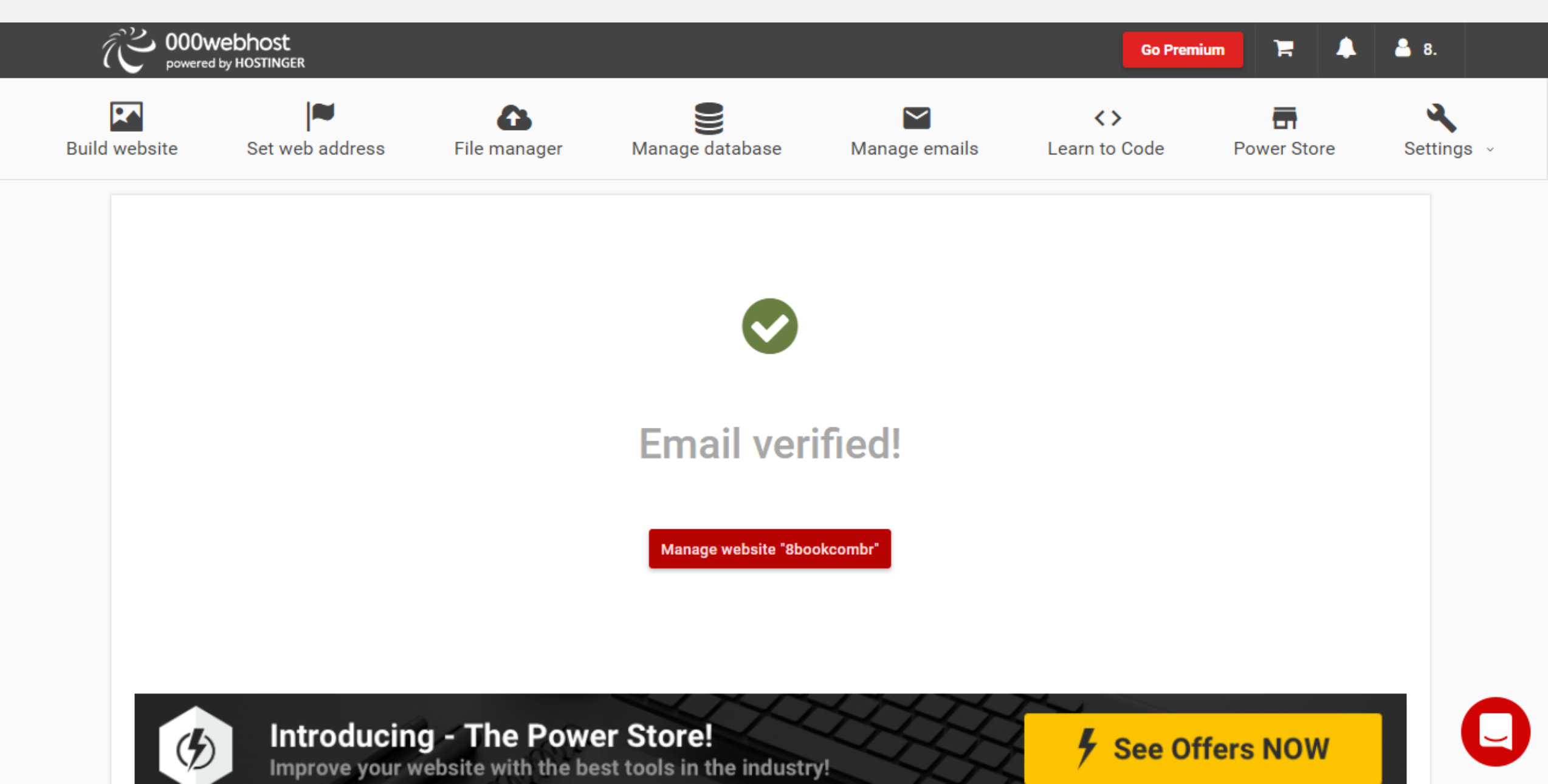

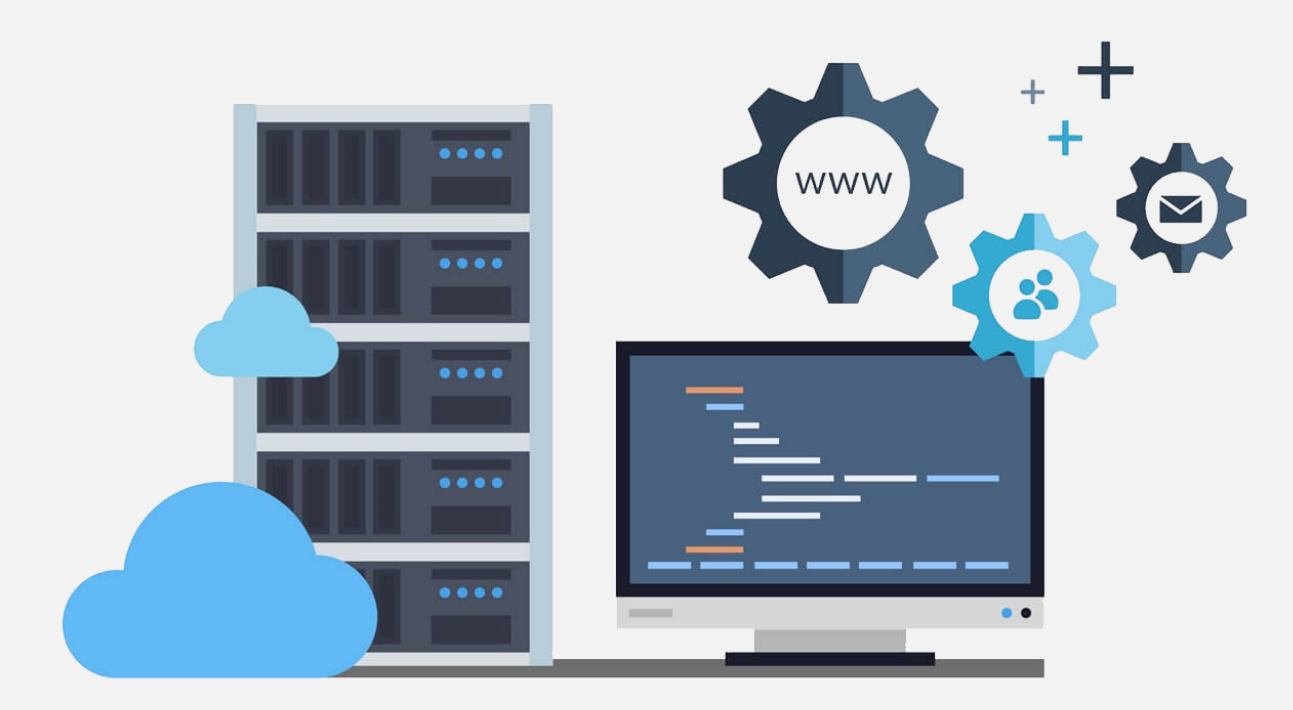

# COMO ADICIONAR O DOMÍNIO NA HOSPEDAGEM

No menu superior. (1) Clique no botão com ícone de bandeira "Set web address".

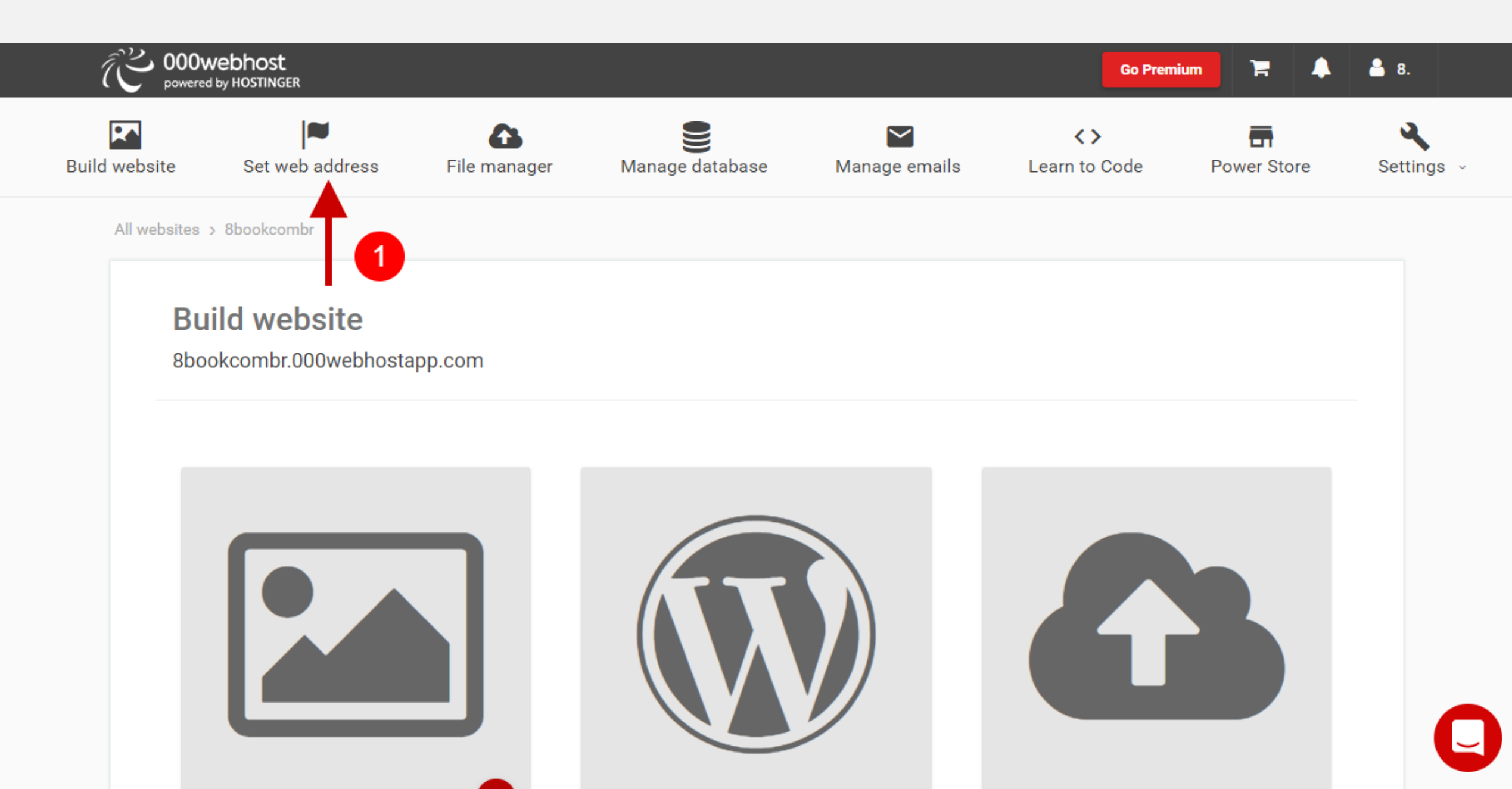

### Role a página e clique no botão vermelho "Adicionar domínio".

### Meus domínios

Por padrão, qualquer site em 000webhost é acessível através do seu domínio 000webhost, que tem o formato [my-example] .000webhostapp.com. Por exemplo, você acessaria o site chamado 'meu-exemplo' com meu-exemplo.000webhostapp.com. Para tornar o site acessível através de um ou mais nomes de domínio não 000webhost (por exemplo, www.seudominiomain.com), você deve adicionar domínio (s) personalizado (s) ao seu site. Existem 3 maneiras de adicionar o domínio personalizado.

Park Domain - esconder exemplo

Esta é a maneira mais fácil de alterar o endereço do site e é o método recomendado para alterar o endereço do site. Etapas gerais:

- 1. Confirme que você possui o nome de domínio personalizado. Caso contrário, você pode comprar um com um serviço de registro de domínio .
- 2. Configure o provedor de DNS do seu domínio para apontar para os servidores de nomes ns01.000webhost.com e ns02.000webhost.com.
- 3. Adicione o domínio personalizado clicando no botão Adicionar domínio na tabela abaixo.
- 4. O sistema verificará se o seu domínio está direcionado para os servidores de nomes corretos. Os domínios que não estiverem apontados para os servidores de nomes 000webhost durante o período de 24 horas serão removidos automaticamente.
- 5. Quando o domínio estiver estacionado em servidores de nomes 000webhost, você poderá vincular seu site clicando em "Gerenciar -> Link website".
- 6. Escolha o site que você deseja vincular ao seu domínio.
- 7. Domínio com e sem www será vinculado ao seu site.

Domínio de Pontos - exemplo de demonstração

| Domínio | Site vinculado                           |   |
|---------|------------------------------------------|---|
|         | Você não adicionou nenhum domínio ainda. | 7 |
|         |                                          |   |

Adicionar domínio

Na janela Pop up que se abre. (1) marque a primeira opção "Park domain". (2) Clique no botão vermelho "Next".

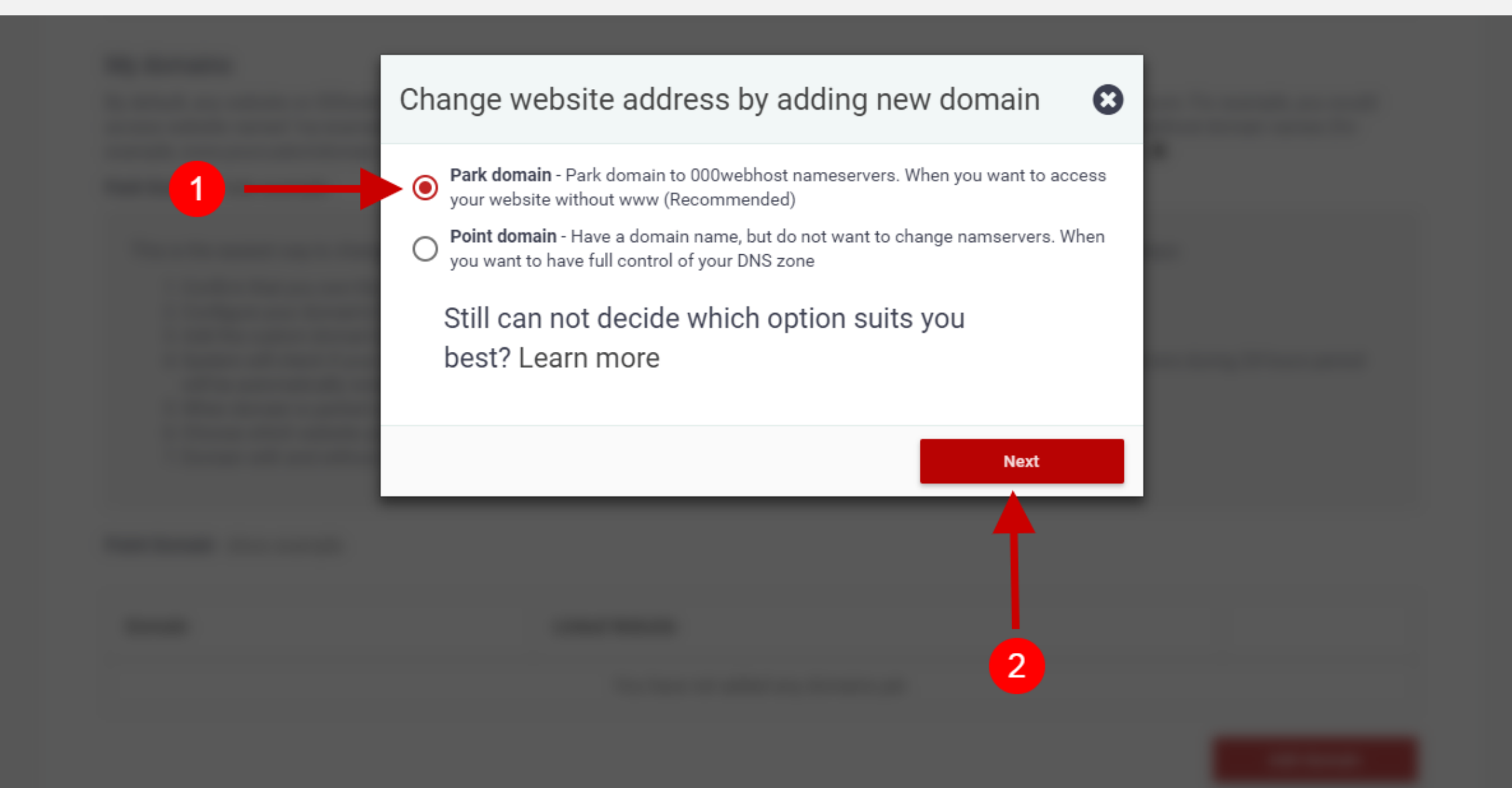

Ainda na janela Pop up. (1) Insira seu nome de domínio que registrou na Freenom no campo "Domain Name". (2) Clique no botão "Park domain".

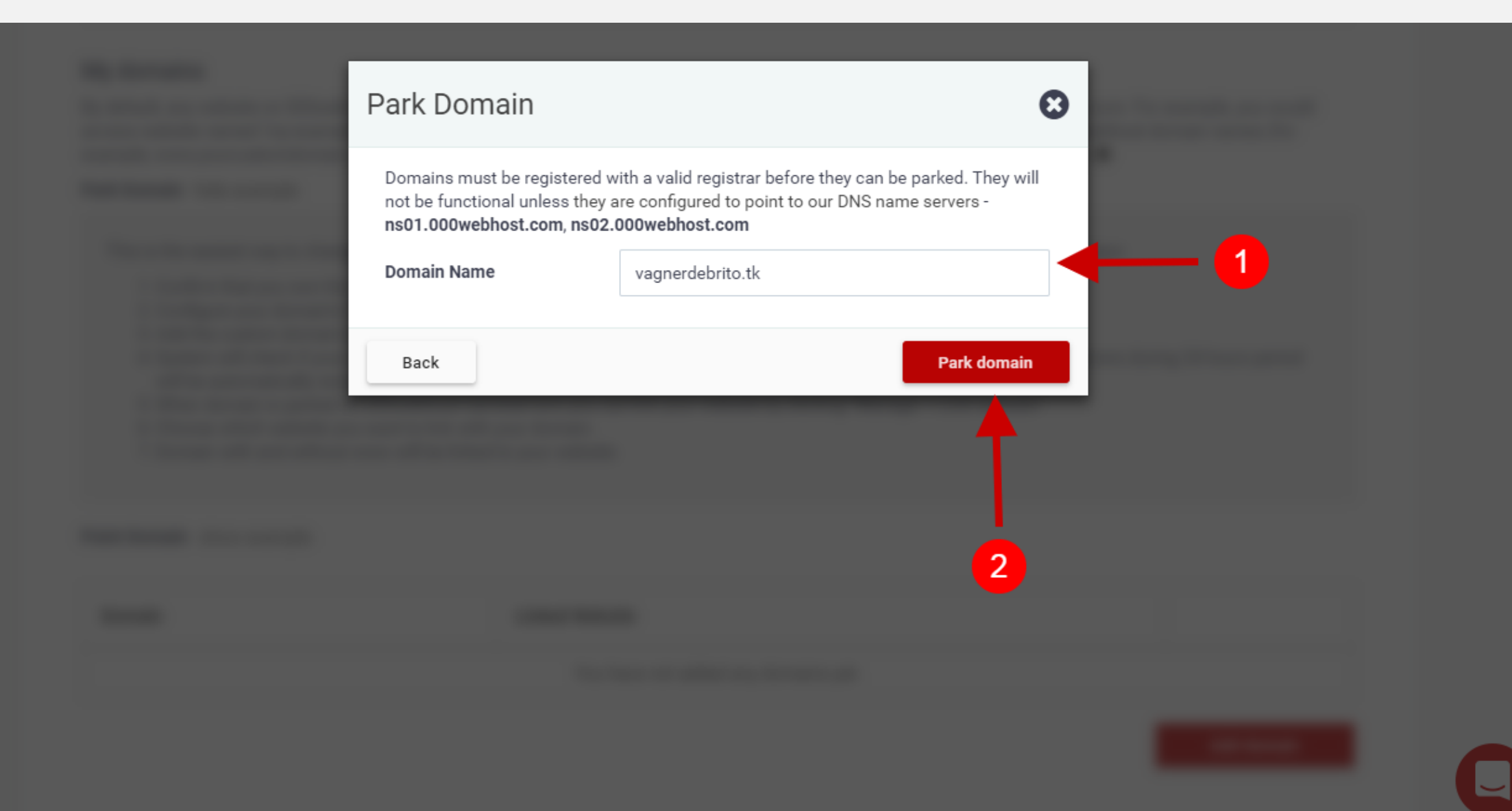

## Agora que já cadastrou seu domínio, precisa efetuar o link com a hospedagem. Para isso. (1) Clique no botão "Gerencie". (2) Clique na opção "LINK DO SITE".

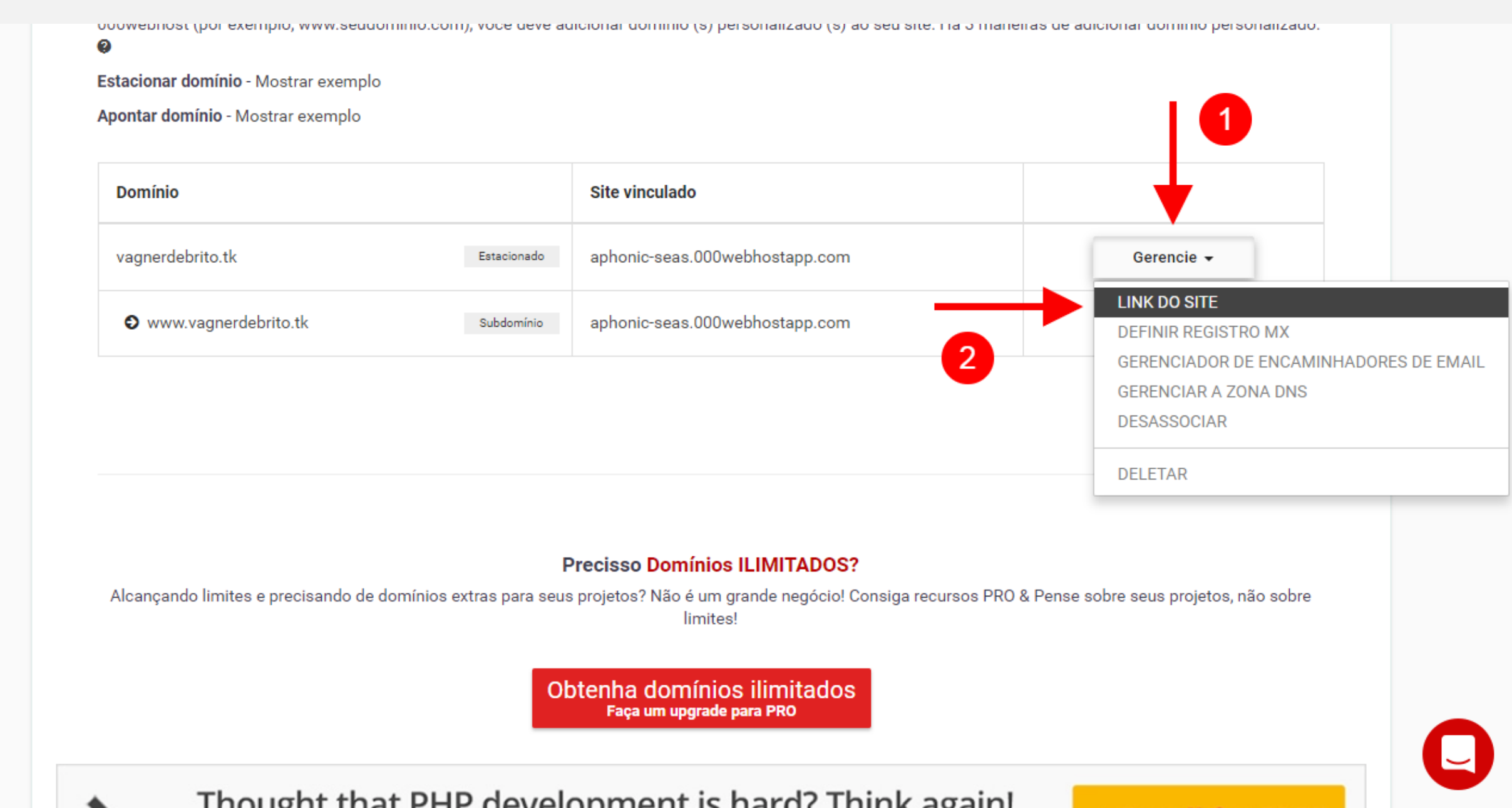

Irá surgir uma janela Pop up. (1) Insira o domínio que registrou no campo. (2) Clique no botão vermelho "Conectar".

| Seu site aphonic-seas will start using the following domain after you proceed: |  |
|--------------------------------------------------------------------------------|--|
| vagnerdebrito.tk                                                               |  |
| Quero usar um subdomínio                                                       |  |
| Conectar                                                                       |  |
|                                                                                |  |
|                                                                                |  |
|                                                                                |  |
| 2                                                                              |  |
|                                                                                |  |

Then party they find the second second in the State of South States

### Agora você verá que seu domínio está vinculado completamente ao domínio criado na hospedagem.

| domain must use ooowebnost name servers and branding. | gratuito. A pesquisa de dominio e fornecida pela nostinger. |
|-------------------------------------------------------|-------------------------------------------------------------|
| USAR DOMÍNIO                                          | PROCURAR DOMÍNIO                                            |
|                                                       |                                                             |

### Meus domínios

Por padrão, qualquer site em 000webhost é acessível através de seu domínio 000webhost, que tem a forma [my-example] .000webhostapp.com. Por exemplo, você acessaria o site chamado 'meu exemplo' com my-example.000webhostapp.com. Para tornar o site acessível por meio de um ou mais nomes de domínio não-000webhost (por exemplo, www.seudominio.com), você deve adicionar domínio (s) personalizado (s) ao seu site. Há 3 maneiras de adicionar domínio personalizado.

Estacionar domínio - Mostrar exemplo

Apontar domínio - Mostrar exemplo

| Domínio              |             | Site vinculado                 |                   |
|----------------------|-------------|--------------------------------|-------------------|
| vagnerdebrito.tk     | Estacionado | aphonic-seas.000webhostapp.com | Gerencie 🗸        |
| www.vagnerdebrito.tk | Subdomínio  | aphonic-seas.000webhostapp.com | Desassociar       |
|                      |             |                                | Adicionar domínio |

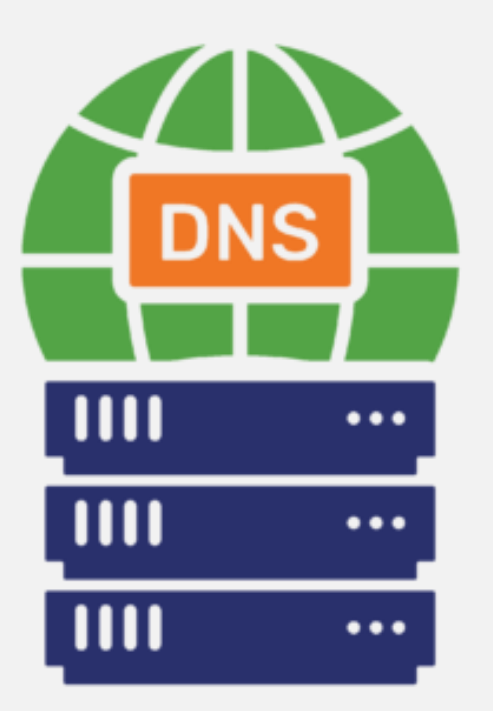

# CONECTANDO DNS DO DOMÍNIO

Acesse sua conta de hospedagem gratuita e clique no botão cinza com ícone de engrenagem "Detalhes".

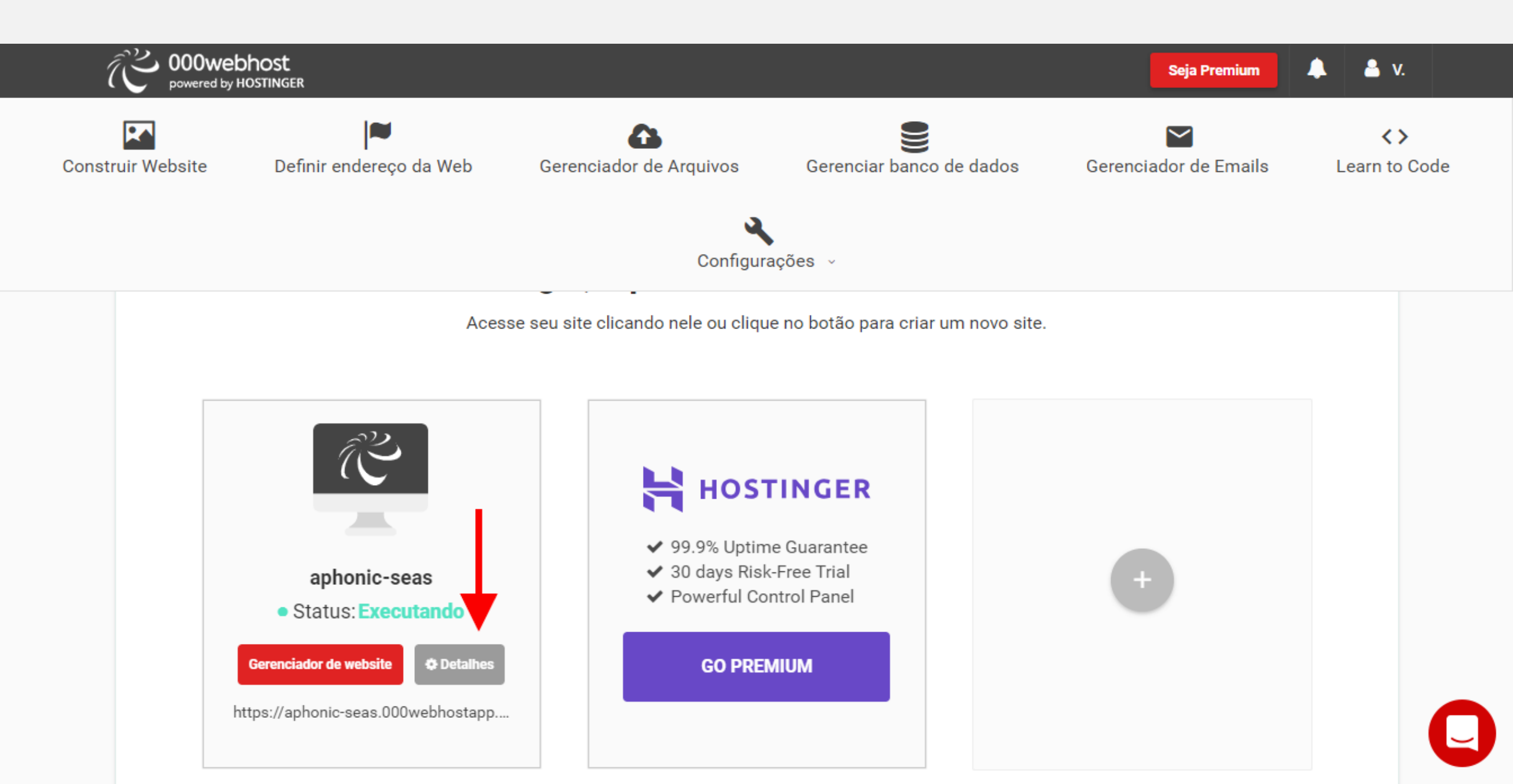

Na janela Pop up que se abriu role para baixo até o final. Do lado esquerdo estão as informações de DNS. Copie em um bloco de notas **"ns01.000webhost.com"** e **"ns02.000webhost.com"**.

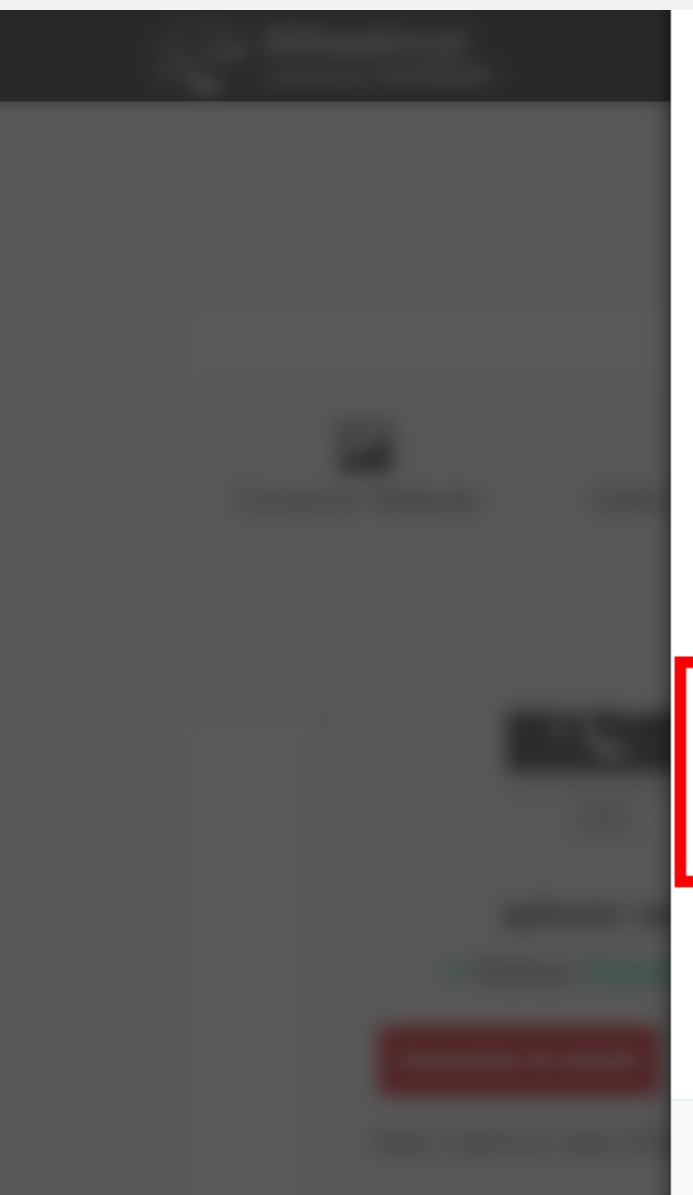

#### Detalhes do Carregamento de Arquivos (FTP)

To learn how to manage website files follow"How to upload files to 000webhost?" tutorial.

| lospedar                     | files.000webhost.com                                 |
|------------------------------|------------------------------------------------------|
| lome de usuário              | aphonic-seas                                         |
| Senha                        | Mudar senha                                          |
| Diretorio Principal          | /storage/ssd1/634/8164634                            |
| Pasta para carregar arquivos | public_html                                          |
| Clientes Ftp                 | Gerenciador de arquivos Web<br>SmartFTP<br>FileZilla |

Nome do servidor ns01.000webhost.com ns02.000webhost.com

#### Links rápidos

Mude a senha do site Fazer upload de arquivos com o gerenciador de arquivos da Web Gerenciar bancos de dados com phpMyAdmin Obter ajuda nos fóruns comunitários Tutoriais comunitários

Fechar

Acesse sua conta no Freenom. (1) Clique no link "Services". (2) Clique na opção "My Domains".

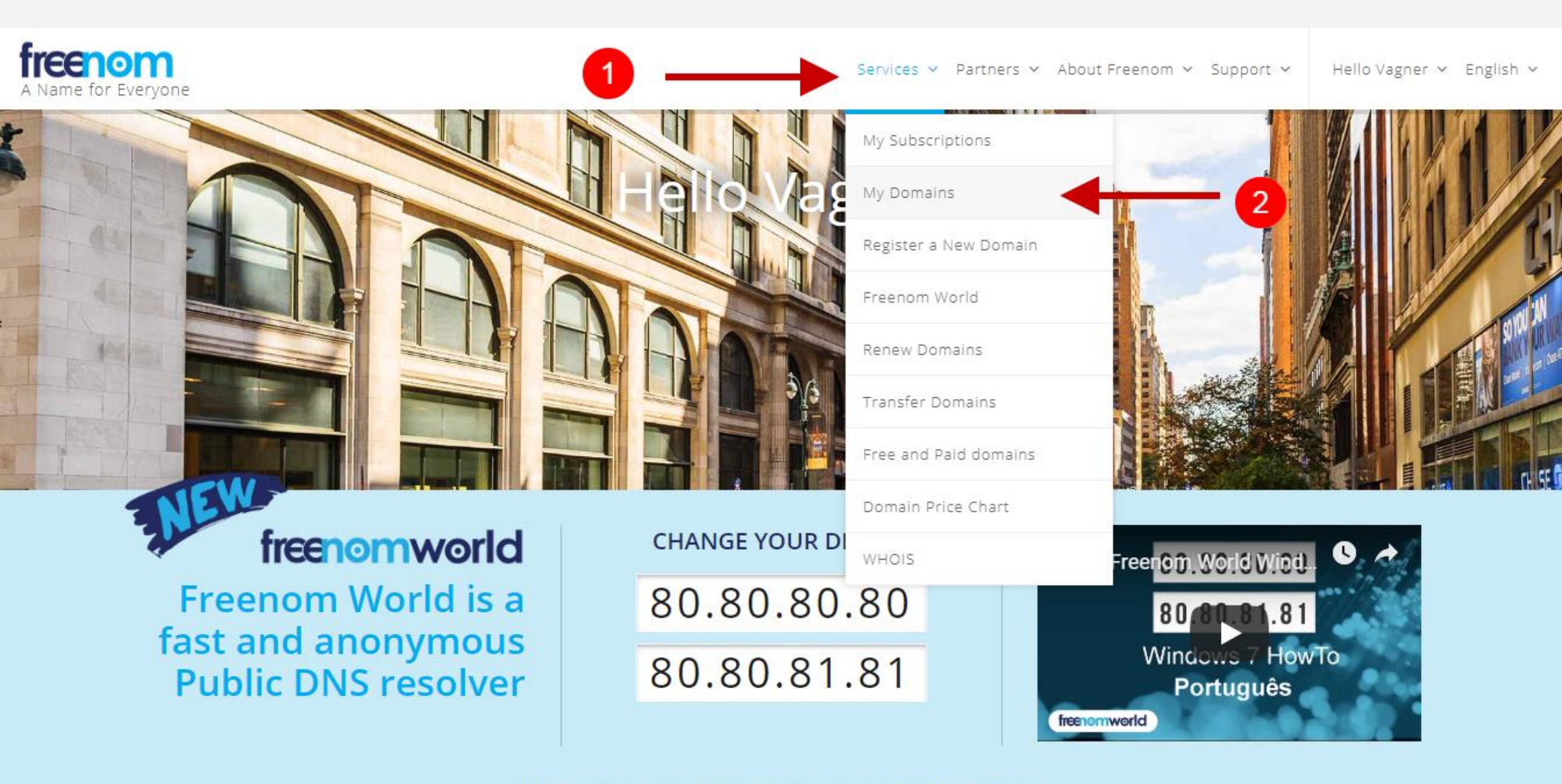

Clique no botão com ícone de engrenagem "Manage Domain".

| A Name for Everyone                                                               |                      |               | Servic   | es ∨ Partners | ✓ About Freenom ✓ Support ✓ | Hello Vagner 🕚 | ✓ English ✓ |
|-----------------------------------------------------------------------------------|----------------------|---------------|----------|---------------|-----------------------------|----------------|-------------|
| My Domains<br>View & manage all the domains you have registered with us from here |                      |               |          |               |                             |                |             |
|                                                                                   | Enter Domain to Find |               |          |               | Filter                      |                |             |
| 1 Records Found, Page 1 of 1                                                      |                      |               |          |               |                             |                |             |
| Domain 🗢                                                                          | Registration Date 🗢  | Expiry date 🗢 | Status 🖨 | Туре 🖨        |                             |                |             |
| vagnerdebrito.tk 🗷                                                                | 08/12/2018           | 08/12/2019    | ACTIVE   | Free          | Manage Domain 🏶             |                |             |

Results Per Page: 10 🔹

Agora na página de gerenciamento do seu domínio. (1) Clique no link "Management Tools". (2) Clique na opção "Nameserves".

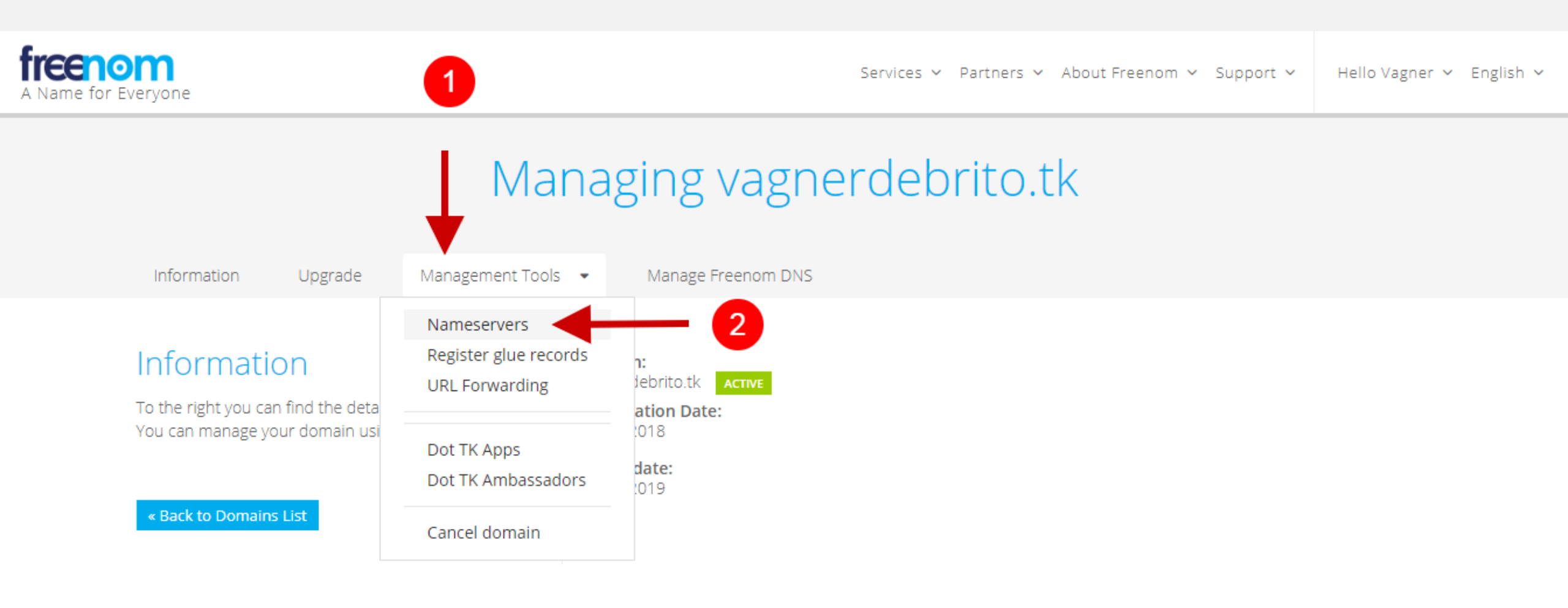

Agora na página de DNS. (1) Marque a segunda opção "Use custom nameservers". (2) Cole no campo "Nameserver 1" o que copiou anteriormente. (3) Cole no campo "Nameserver 2" o que copiou anteriormente.

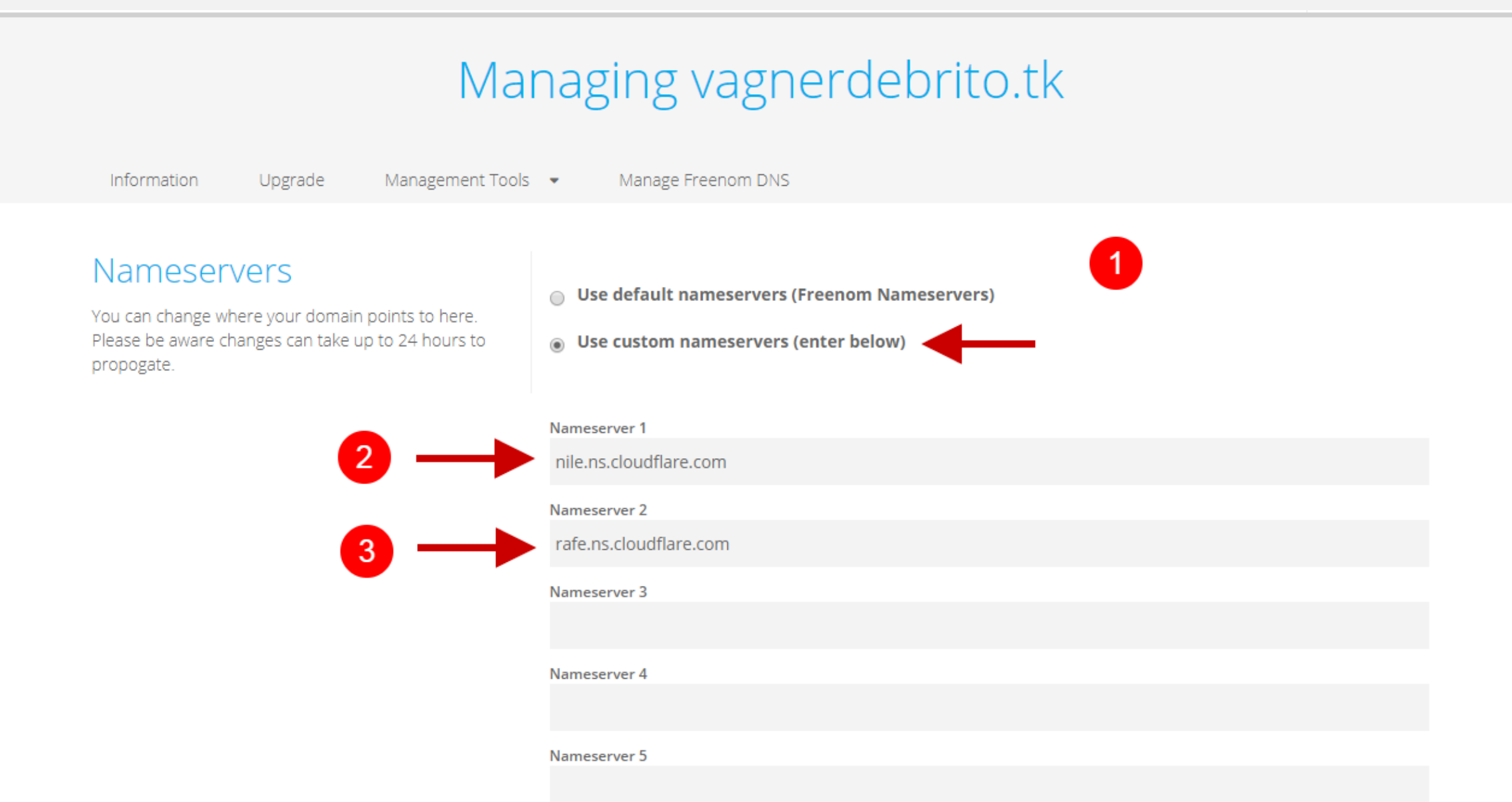

### Role a página e clique no botão azul "Change Nameservers".

Information Upgrade Management Tools 🔻 Manage Freenom DNS

## Nameservers

You can change where your domain points to here. Please be aware changes can take up to 24 hours to propogate.

- Use default nameservers (Freenom Nameservers)
- Use custom nameservers (enter below)

#### Nameserver 1

nile.ns.cloudflare.com

#### Nameserver 2

rafe.ns.cloudflare.com

#### Nameserver 3

Nameserver 4

#### Nameserver 5

Change Nameservers

### Pronto! Irá surgir uma mensagem informando que os DNS foram Alterados com Sucesso!

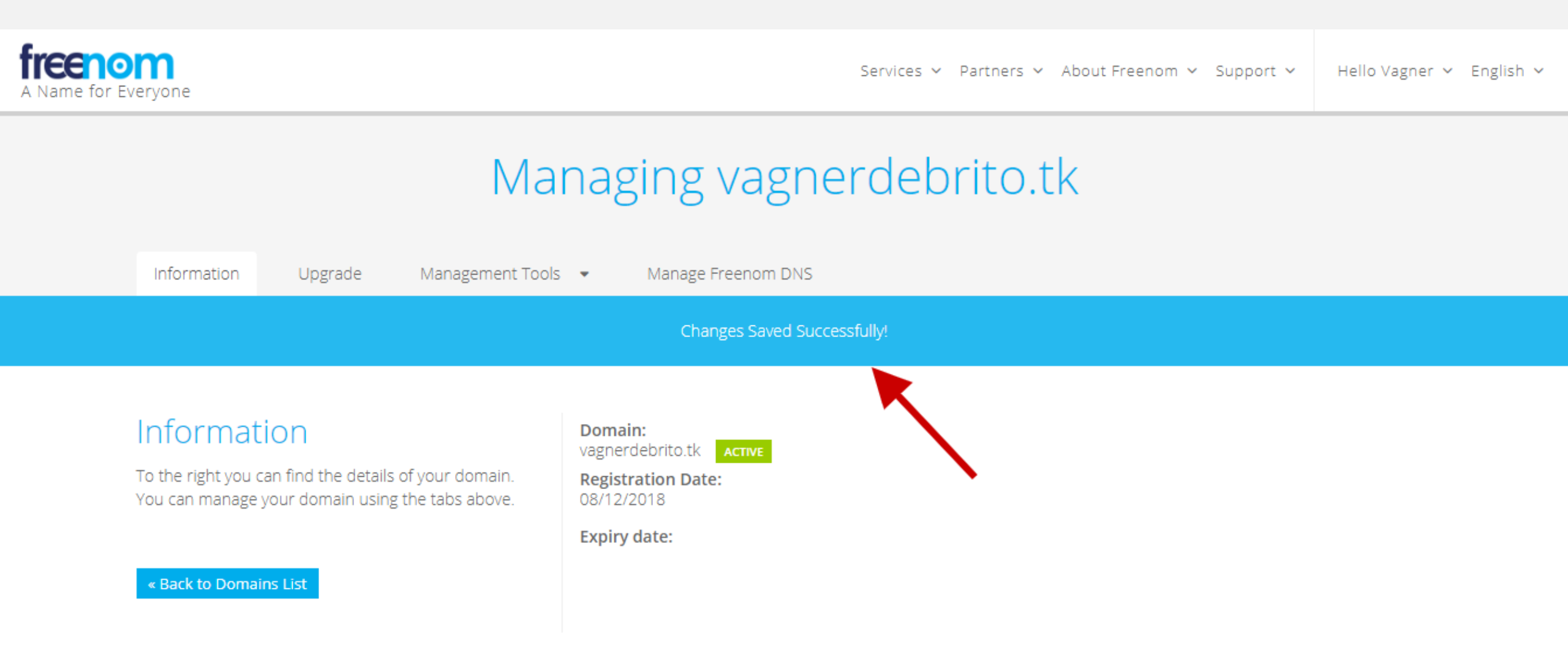

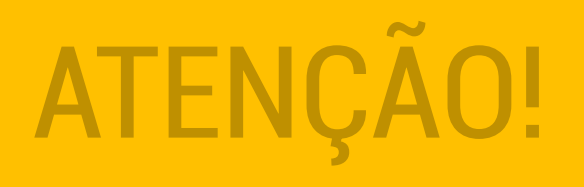

Após trocar **DNS** é necessário aguardar pelo menos **2 horas** até que haja a propagação completa. Isso significa que nas primeiras horas logo após trocar o DNS você não consegue acessar seu domínio.

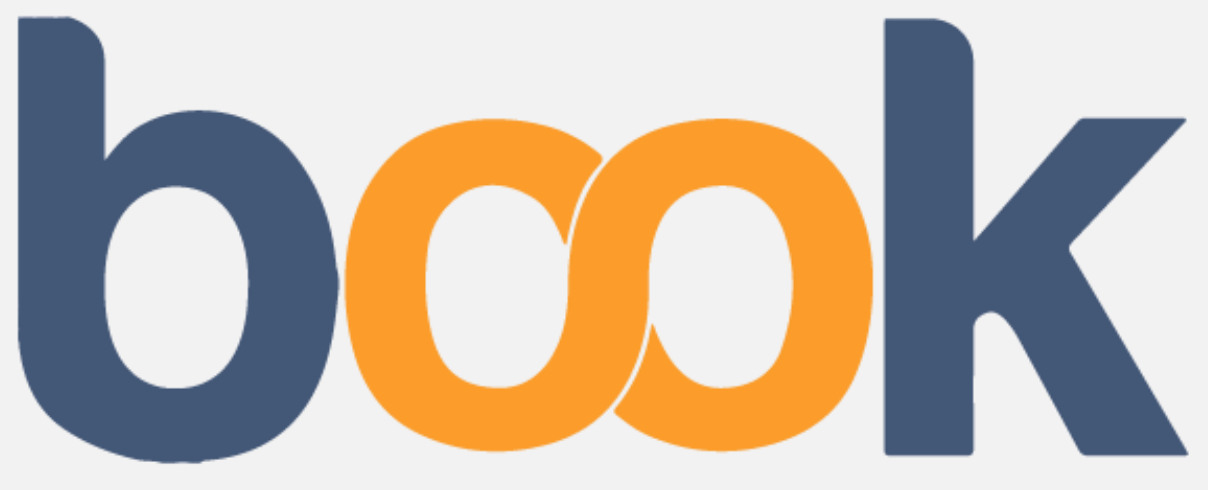

## 8book.com.br - Conhecimento Infinito

VAGNER DE BRITO